## Interne Online-Anmeldung im Zentrum für Fortbildung

Das Anmeldeformular:

Datum

https://ffwintern.servicedu.loc/lip/action/invoke.do?id=100398auth

kann im Intranet über Formulare/Interne Formulare oder über Fortbildung/Online-Anmeldung intern aufgerufen werden. Nach Aufruf des Formulars erscheint eine Anmeldemaske, in der Sie sich, wie am PC, im Netz mit Ihrer DU-Kennung und Passwort anmelden.

Am oberen Bildschirmrand erscheint eine Leiste mit folgenden Symbolen.

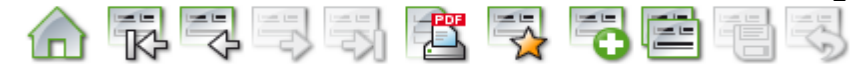

Für eine neue Antragstellung zu einem Seminar, bitte das Symbol mit dem + Zeichen anklicken.

Bitte die Felder ab der Überschrift "Ich möchte an folgender Veranstaltung teilnehmen" entsprechend ausfüllen. Notwendig sind: Seminar-Nr., Termin und Thema.

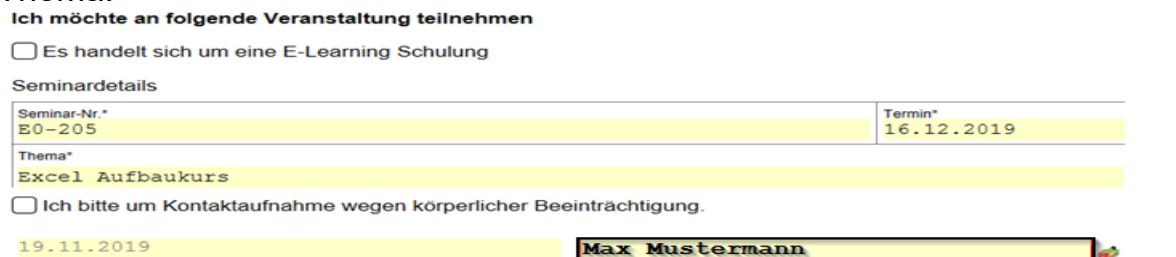

Interschrift Teilnehmer/in

(i) U

Am Ende des Formulars wird eine Unterschrift geleistet, indem Sie auf das Symbol rechts neben dem dazu gehörigen Feld klicken. (Siehe Grafik). Über "Aktion wählen" wird die Antragstellung dem/der zuständigen Vorgesetzten zur Genehmigung gesendet.

| Bitte wählen Sie eine Aktion aus                                  |                           |   |           |                  |                 |
|-------------------------------------------------------------------|---------------------------|---|-----------|------------------|-----------------|
| Zur Genehmigung senden<br>Versende diesen Vorgang zur Genehmigung |                           |   |           | Bitte anklicken. |                 |
| Aktion                                                            | 2월 Zur Genehmigung senden | Ŧ |           |                  |                 |
| An<br>Konie                                                       | Chef Müller               | ^ | Senden an | Vorgesetzte/r    |                 |
| Betreff                                                           | Max Bäcker                |   |           |                  | —               |
| Kommentar                                                         | - Anda Soundan            |   |           |                  | Namen eingeben. |

Nachdem die Felder "An" und "Kommentar" ausgefüllt wurden, bitte auf "Senden" klicken. Es erscheint der Hinweis:

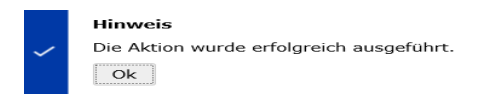

Bitte mit OK bestätigen

Sie und Ihre Vorgesetzten erhalten eine Info-Email über die Antragstellung.